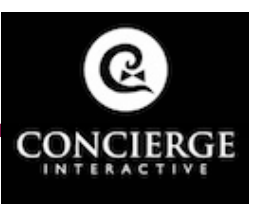

# THE CROCKETT HOTEL

#### **CONCIERGE IPAD IMPORTANT INFORMATION & TOPICS**

## **NEW APP INSTALLATION INSTRUCTIONS**

Necessary for new App version updates and troubleshooting solutions

#### The following are App installation instructions for the iPad...

- I. Press the Settings icon, then press WiFi to connect or ensure a steady WiFi connection.
- Delete the existing version of the App [May require going within Settings > Restrictions > Password 1021 > Turn on Safari, Installing Apps and Deleting Apps]
- 3. Enter the following URL **<u>bit.ly/crockettipad</u>**
- Press the blue Install button [App should then install on the main screen of the iPad in the background]
- 5. After installation, go back and press 'Settings' > Restrictions > Password 1021 > Turn off Safari, Installing Apps and Deleting Apps]
- 6. Exit settings back to the main screen and then press the Resort App icon
- 7. Press the refresh icon [arrow in the circle] on the top right of the screen to begin caching.
- 8. If able to, press the home button 3 times then enter the Password 1021 to enable Guided Access feature [Lock App]

## **GUIDED ACCESS INSTRUCTIONS**

#### Important for restricting guests from exiting App

- I. Within Settings > General > Accessibility > Turn on Guided Access
- 2. Exit Settings then press the App icon
- 3. While App is launched, Press the home button 3 times consecutively
- 4. Enter Password 1021 to enable Guided Access feature
- 5. Press Done on the top right of the screen if the App appears zoomed out

Direct iPad App Install Link... <u>bit.ly/crockettipad</u> | Password 1021

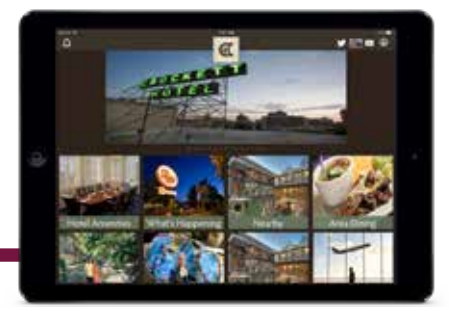

## UNTRUSTED DEVELOPER FIX INSTRUCTIONS

In case you experience installation problems with the new iOS issue:

'Untrusted Developer, unable to install', please use the following instructions...

The issue exists for Apple users with the new iOS 9+ software update on their devices. It is due to Apple's attempt to limit third party app installation outside of their App Store.

Instructions for new app users with iOS 9+ (Untrusted Developer fix).

- I. Go to device settings
- 2. Select "General" from settings
- 3. In General select "Device Management" [3rd item from the bottom], select "Resort Information"
- 4. On next screen Tap on "Trust Resort Information, Inc."
- 5. A pop up will come, again Tap on "Trust" in pop up.
- 6. Then try launching the app and it will launch successfully.

## WIFI SETUP INSTRUCTIONS

Necessary for Updates

- I. Press the Settings icon
- 2. Press General > WiFi > Connect to the Hotel's WiFi network
- 3. Press the home button to exit Settings
- 4. Press the **Crockett Hotel** icon on the bottom
- 5. Press the home button three times quickly
- 6. Press Start on the top right then enter the Password 1021

## **UPLOAD INSTRUCTIONS**

Direct website links that lead to direct installation pages for downloading the Apps

### iPad

bit.ly/crockettipad

#### iPhone

bit.ly/crockettiphone

### Android Smartphone & Tablet

bit.ly/crockettgp

### Interactive Website for CPU

http://resortinteractive.com/hotel/crockett-hotel

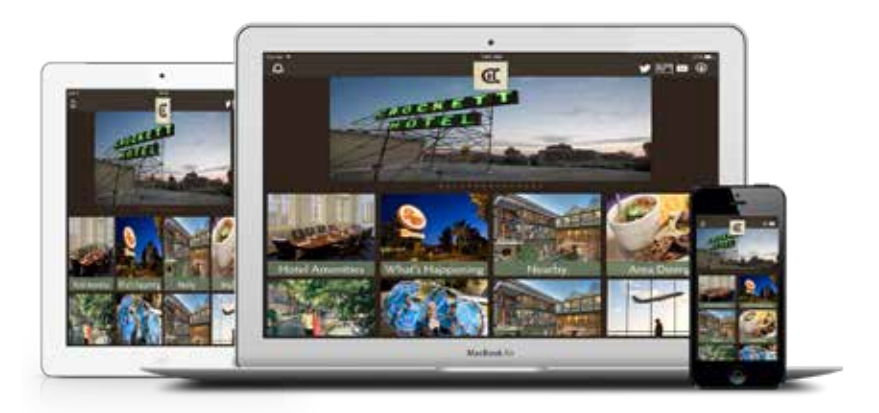

## **RESORT INFORMATION INC.**

512.329.8452 • info@resortinformationinc.com • 2110 W. Slaughter Lane, Suite 107-166 • Austin, Texas 78748 www.resortinformationinc.com